← → Ŏ A https://www.tkd-itf-online.org/Account/Login?ReturnUrl=%2F

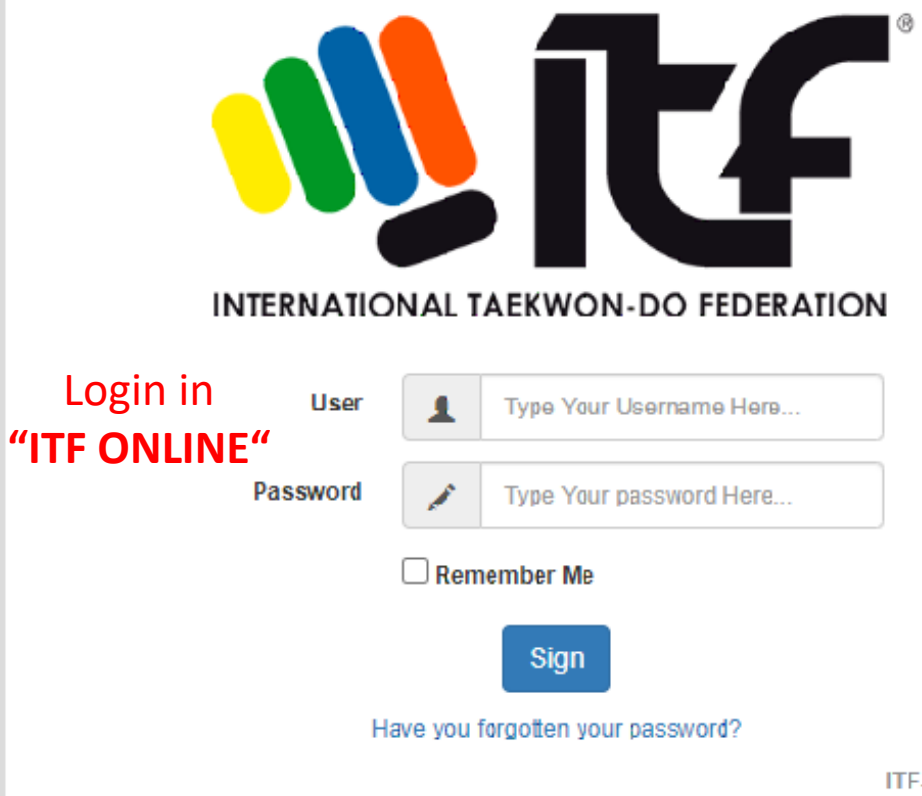

## Click on **"Managment → Schools"**

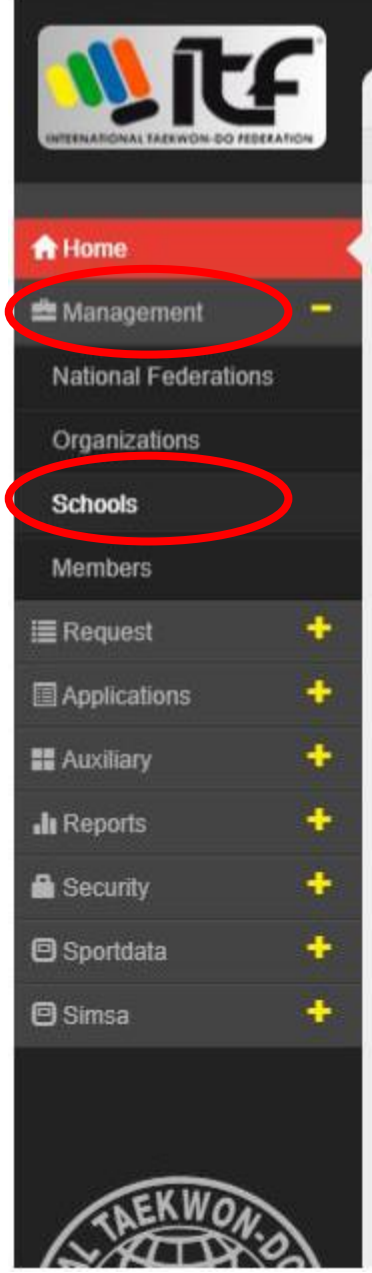

### O Last Access: 13/08/2020 17:34:20

Welcome to the intranet of the International Taekwondo Federation

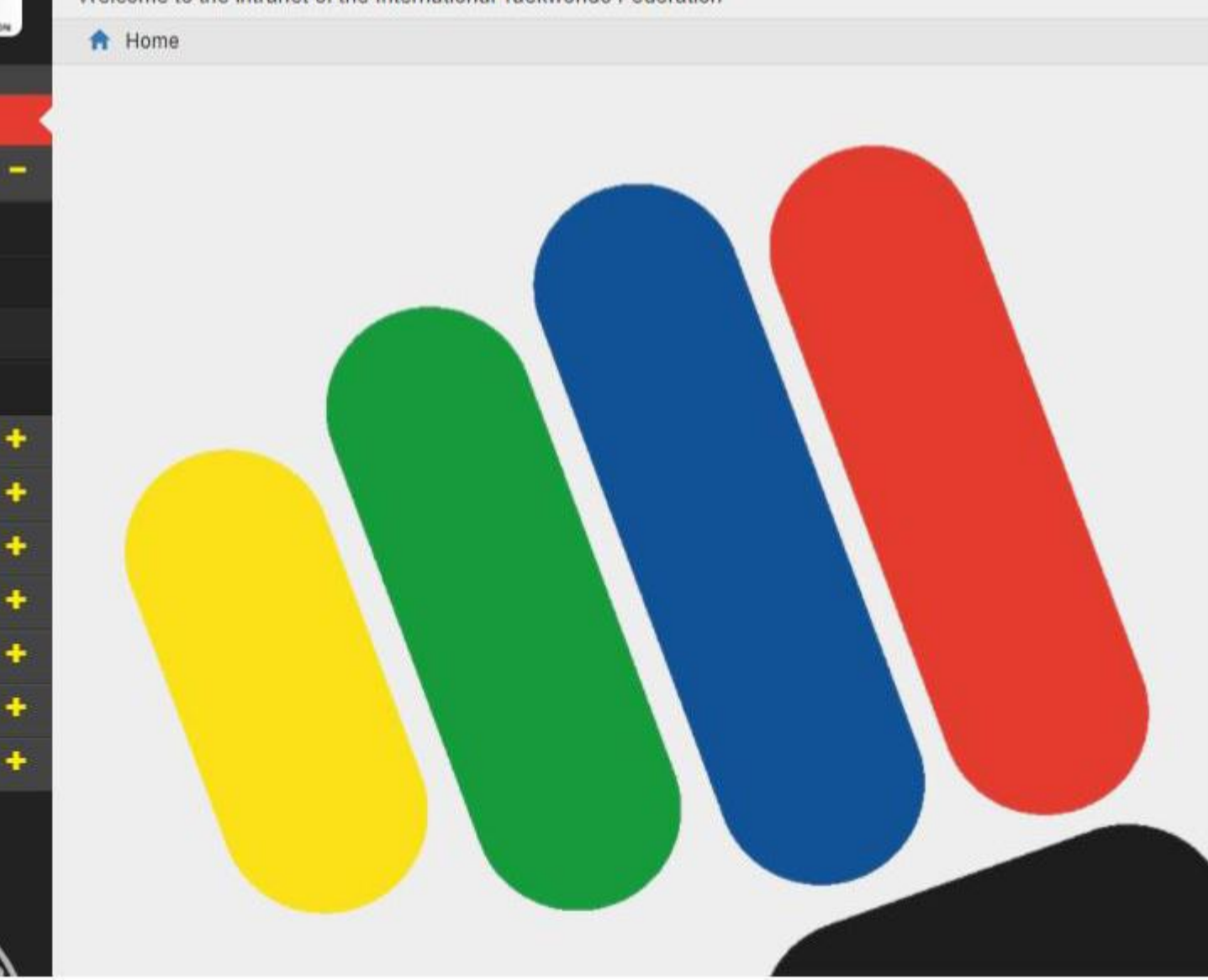

| Organization: | - Select | <br> |                | •                                    |
|---------------|----------|------|----------------|--------------------------------------|
| Province:     | Province |      |                |                                      |
| Instructor:   | Select   |      |                | •                                    |
|               |          |      |                |                                      |
|               |          |      | √ Clear        | Q Search                             |
|               |          |      | <b>√</b> Clear | Q Search<br>Click on "A              |
|               |          |      | Clear          | Q Search<br>Click on "A<br>xport Add |

| Description:  | Description "School Name"      | VAT:         | VAT                               |
|---------------|--------------------------------|--------------|-----------------------------------|
| Organization: | Select 🔻                       | Instructor:  | Select "Select"                   |
| Plaque:       |                                | Postal Code: | Postal Code "Fill in if you like" |
| Location:     | Location "Fill in if you like" | Province:    | Province "Fill in if you like"    |
| Address:      | Address "Fill in if you like"  | Phone:       | Phone "Fill in if you like"       |
| E-mail:       | E-mail "Fill in"               | \$kype:      | Skype "Fill in if you like"       |
|               |                                |              |                                   |

| ata Characteristics | Notifications |                                   |                             |
|---------------------|---------------|-----------------------------------|-----------------------------|
| Has Special Rate    |               | Allow Edit Color Category         | Inactive                    |
| Rate:               | No Selection  | <ul> <li>Invoice Code:</li> </ul> | Fillinany number e.g. 00000 |

Click on **"Add"** 

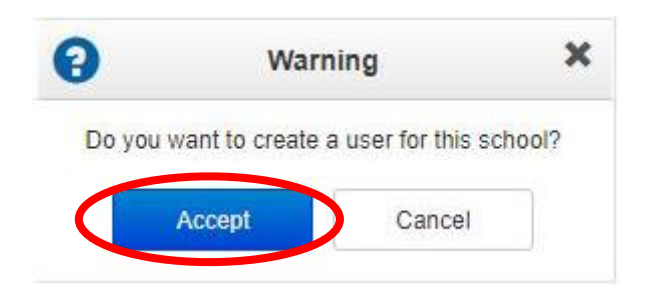

Click on "Accept" to continiou to create a user.

If you do not have this option, you cannot create a user. In this case, please contact ITF Headquarters.

| Name:      | Name Write an "User Name"       | Language:         | Select Click here and select a lang     |
|------------|---------------------------------|-------------------|-----------------------------------------|
| Password:  | Write a "Password"              | Confirm Password: | Write the same "Password" again         |
| User Type: | Organization                    | Organization:     | No Selection                            |
|            | School Click on <b>"School"</b> | School:           | No Selection Click here and select a so |
|            |                                 |                   |                                         |
|            |                                 |                   | × Cancel                                |

Note:\*\* Not all languages are working well. The system works well in English and Spanish.

#### Data Permissions Export Permissions Users Events Requests Access Access Access View Users View Section Events View Requests Manage Users View Color Exams Manage Requests View Users + Detail View Exams DAN Manage Incidence Requests View Umpire Seminars View Requests Incidence View Seminars Instructor View All Requests View Plaques Can View Collections Functionality View Replacements Proccess National Applications View Reprintings Proccess International Applications Schools Members Rates Access Access Access View Members View Schools View My Rates Manage Members Manage Schools Reports Sportdata Access Access Click on "Access to Sportdata" Access to Sportdata View Reports View Requests Reports View Report Reduced requests View Summary Reports Members View Report Participants in courses View Comparative Report of Member Plaques View Report Duplicate Plaques Click on **"Add"** Cancel Add

# Note:

X

In case you allow also Manage Members, than the user can add new members by himself.

But they can change also informations from existing members.

If you do not allow Manage Members, the user cannot change anything, but then the NA must insert all new members (colored belts) for the school.

Be careful with the permissions which you give.

### Click on "View Members"

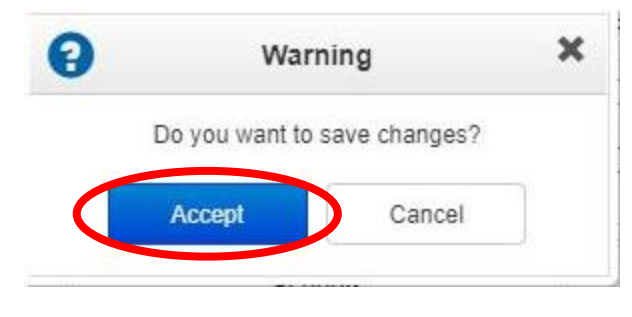

Click on "Accept"

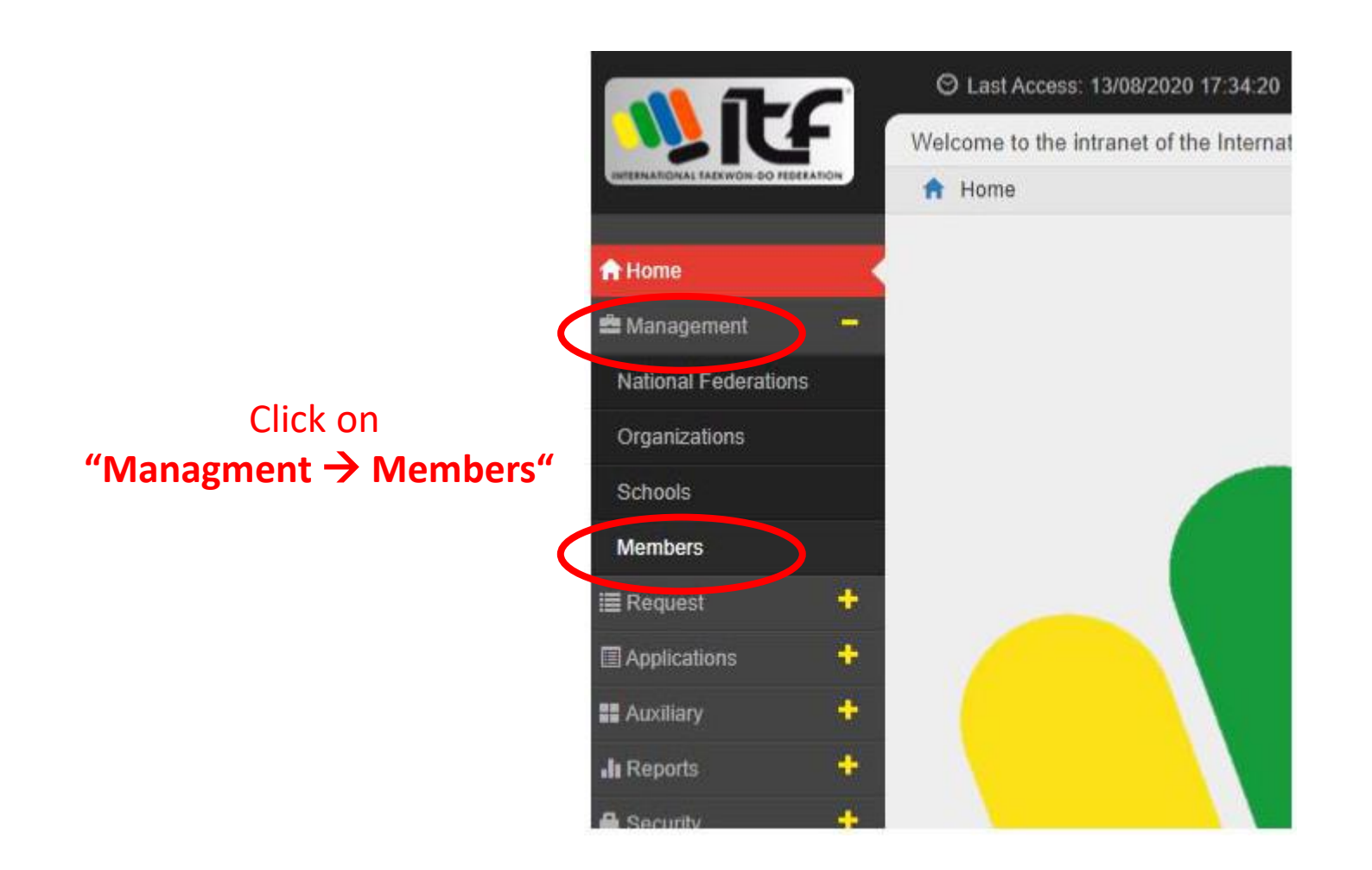

| Surnames:      | Write any letters of a name |
|----------------|-----------------------------|
| Belt:          | •                           |
| No. Grade:     | No. Grade                   |
| Year Plaque:   | Year Plaque                 |
| Previous Code: | Previous Code               |

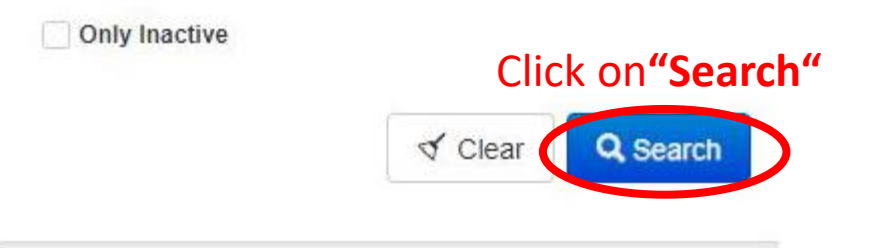

### Members will show

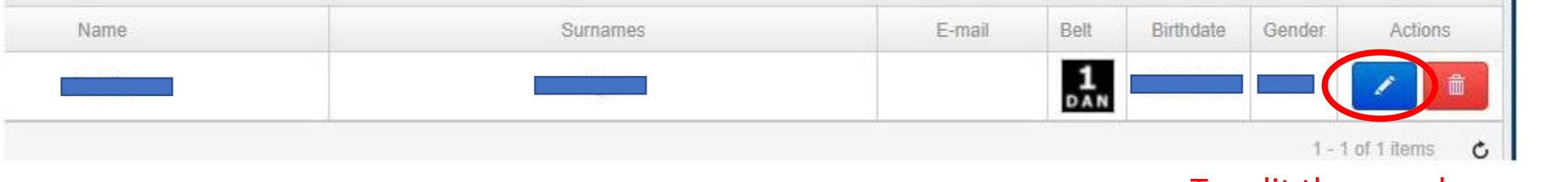

### To edit the member click on the pen on the blue background

| Mobile:             | Mobile            |                  |            |
|---------------------|-------------------|------------------|------------|
| Organization:       | Select            | •                |            |
| <br>School:         | Fed. GERMANY      | Click on the fie | eld School |
| Umpire Code B:      | Umpire Code B     |                  |            |
| Individual Fee No.: | Individual Fee No |                  |            |

| Mobile:                  | Mobile                 |
|--------------------------|------------------------|
| Organization:            | Select 🔻               |
| Select the school school | Budosport Düsseldorf 🔹 |
| Umpire Code B:           | Umpire Code B          |
| lividual Fee No.:        | Individual Fee No      |
|                          |                        |
|                          |                        |
|                          | ✓ Update X Cancel      |
|                          | Click on"Update"       |